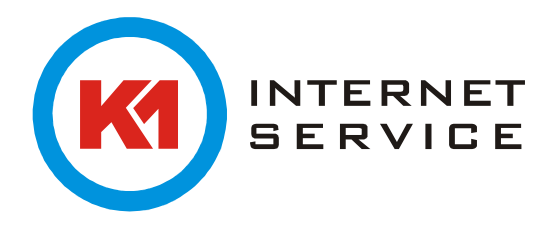

## Einrichtung K1Mail (EWS) in Thunderbird 38.3

Für die Einrichtung mit wird das ExQuilla Plugin für Thunderbird benötigt. Das Plugin samt Installationsanleitung finden sie unter <u>https://addons.mozilla.org/de/thunderbird/addon/exquilla-exchange-web-</u> <u>services/</u>.

Klicken Sie im Menüband auf "Extras" und wählen unter "ExQuilla für Microsoft Exchange" "Microsoft Exchange Account hinzufügen…" aus

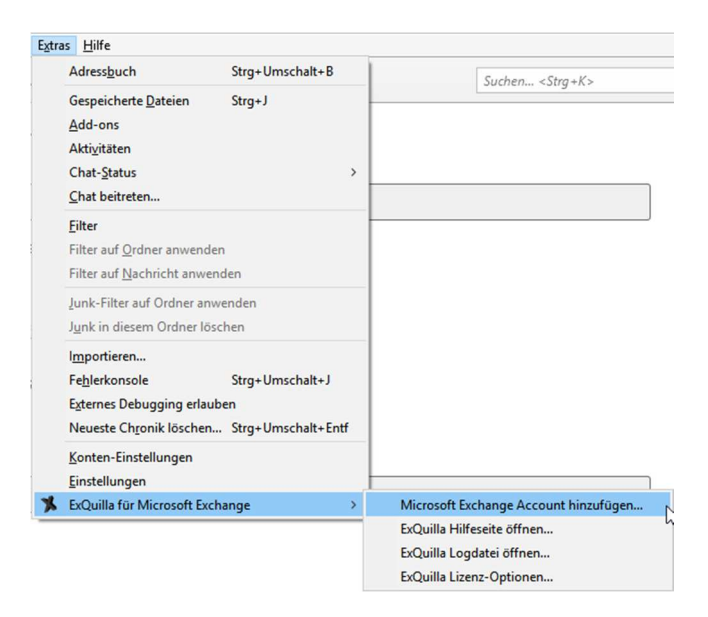

Geben Sie hier Ihre Login-Daten ein und auf "Weiter".

| Microso | oft Exchange Konto h                   | inzufügen                                                                                                    | ×  |
|---------|----------------------------------------|----------------------------------------------------------------------------------------------------|----|
| Identit | ät                                     |                                                                                                    |    |
|         | E-Mail-Adresse:                        | m.mustermann@k1mail.de                                                                                                 |    |
|         | Passwort:                              | ••••••                                                                                                    |    |
|         |                                        | Passwort speichern                                                                                                    |    |
|         | Anmeldedaten für<br>EMailadresse benut | hr Microsoft Exchange Konto. (Die meisten Benutzer können einfach ihre<br>zen, und brauchen diese Einstellungen nicht) |    |
|         | Einloggen mit E                        | mail Adresse (empfohlen)                                                                                               |    |
|         | 🔘 Einloggen mit [                      | enutzername und Domäne                                                                                                 |    |
|         | Benutzername:                          | m.mustermann                                                                                                    |    |
|         | Domäne:                                | k1mail                                                                                                    |    |
|         |                                        |                                                                                                    |    |
|         |                                        |                                                                                                    |    |
|         |                                        |                                                                                                    |    |
|         |                                        |                                                                                                    |    |
|         |                                        |                                                                                                    |    |
|         |                                        | < Zurück Weiter > Abbrech                                                                                              | en |

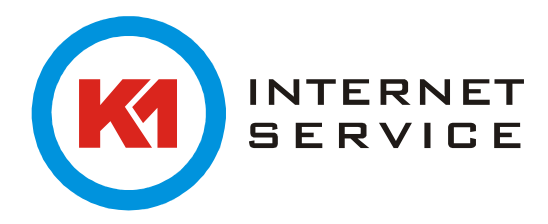

Klicken Sie anschließend auf "automatisch ermitteln" und anschließend auf "Weiter".

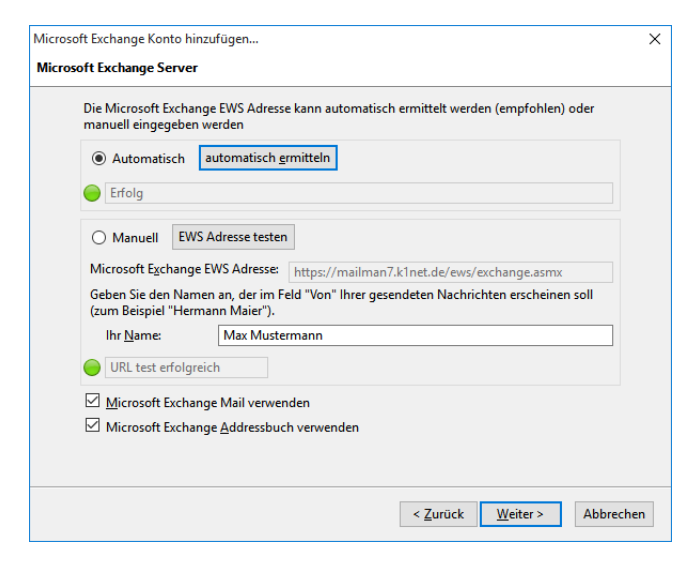

Überprüfen Sie hier Ihre Daten.

| Microsoft Exchange Konto hinzufügen              |                                                                                                    | × |  |  |  |
|--------------------------------------------------|----------------------------------------------------------------------------------------------------|---|--|--|--|
| Zusammenfassung                                  |                                                                                                    |   |  |  |  |
| Bitte prüfen Sie, ob die Angaben k               | Bitte prüfen Sie, ob die Angaben korrekt sind:                                                             |   |  |  |  |
| E-Mail-Adresse:<br>Benutzername:<br>Ihr Name:    | m.mustermann@k1mail.de<br>m.mustermann@k1mail.de<br>Max Mustermann                                         |   |  |  |  |
| Microsoft Exchange EWS Adresse:                  | https://mailman7.k1net.de/ews/exchange.asmx                                                                |   |  |  |  |
|                                                  |                                                                                                    |   |  |  |  |
|                                                  |                                                                                                    |   |  |  |  |
|                                                  |                                                                                                    |   |  |  |  |
|                                                  |                                                                                                    |   |  |  |  |
|                                                  |                                                                                                    |   |  |  |  |
|                                                  |                                                                                                    |   |  |  |  |
|                                                  |                                                                                                    |   |  |  |  |
| Klicken Sie "Fertigstellen", um dies<br>beenden. | Klicken Sie "Fertigstellen", um diese Einstellungen zu speichern und den Konten-Assistenten zu<br>beenden. |   |  |  |  |
|                                                  | < Zurück Fertigstellen Abbreche                                                                            | n |  |  |  |

Ein letzter Klick auf "Fertigstellen" und Sie können wie gewohnt Ihre E-Mails abrufen und versenden.